# ACCESSING THE ONLINE CALENDARS

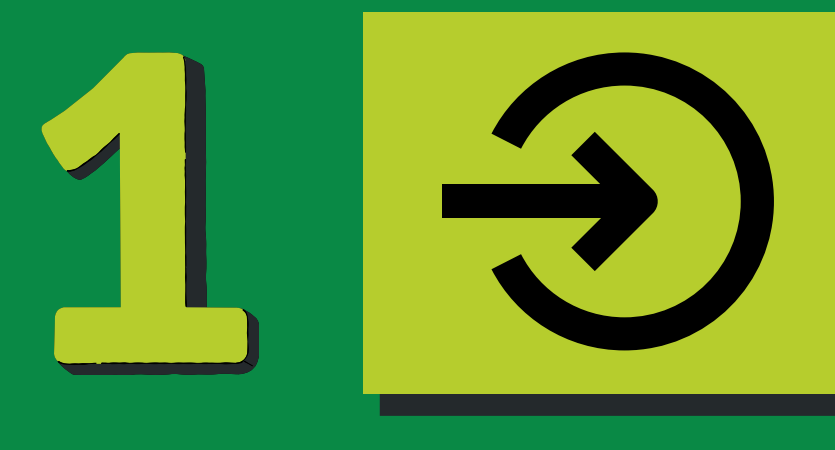

#### **LOGIN TO SJ REGISTRATION**

Create a login if you do not have one yet.

Sign into sjregistration.com

## **CLICK RESERVATIONS**

In the top blue bar, click 'Reservations'.

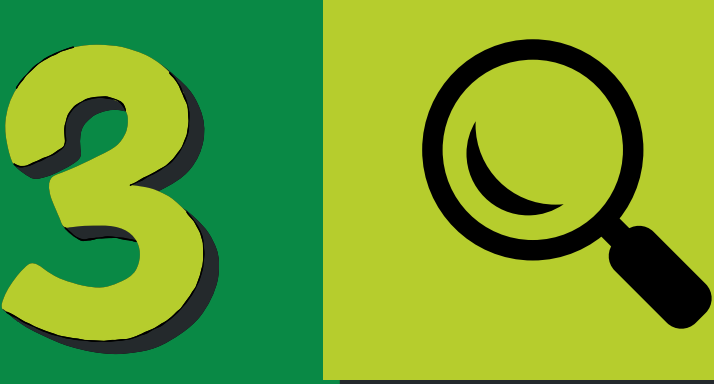

### **TYPE NAME OF PARK**

In the search bar, type the name of the park you are looking for.

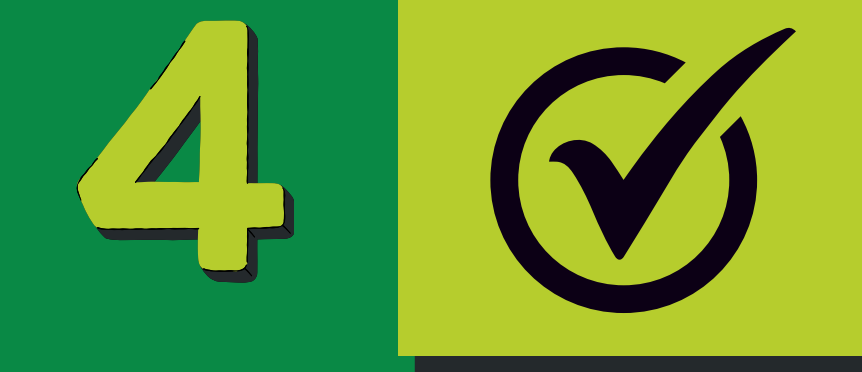

#### **SELECT FIELD OPTION**

\*If a field has 1A or 1B in the name it is a half field selection.

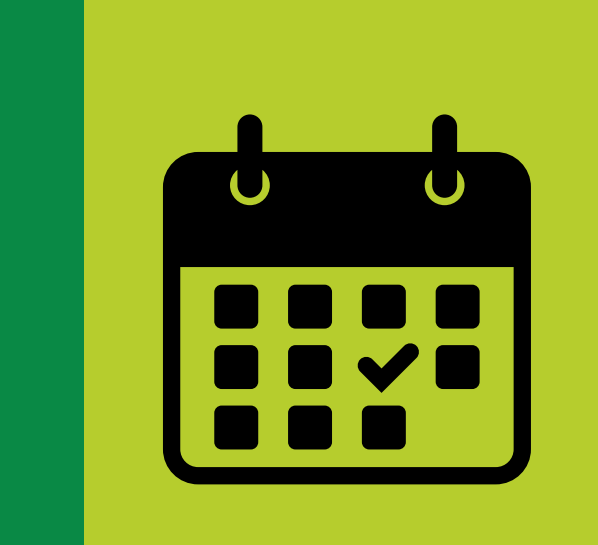

# **CALENDAR SHOWS AVAILABLE TIME BLOCKS**

Email: **fieldreservations@sanjoseca.gov** the permit # along with: the field, date, and time block you would like to reserve; or submit an application if you do not have a current permit.

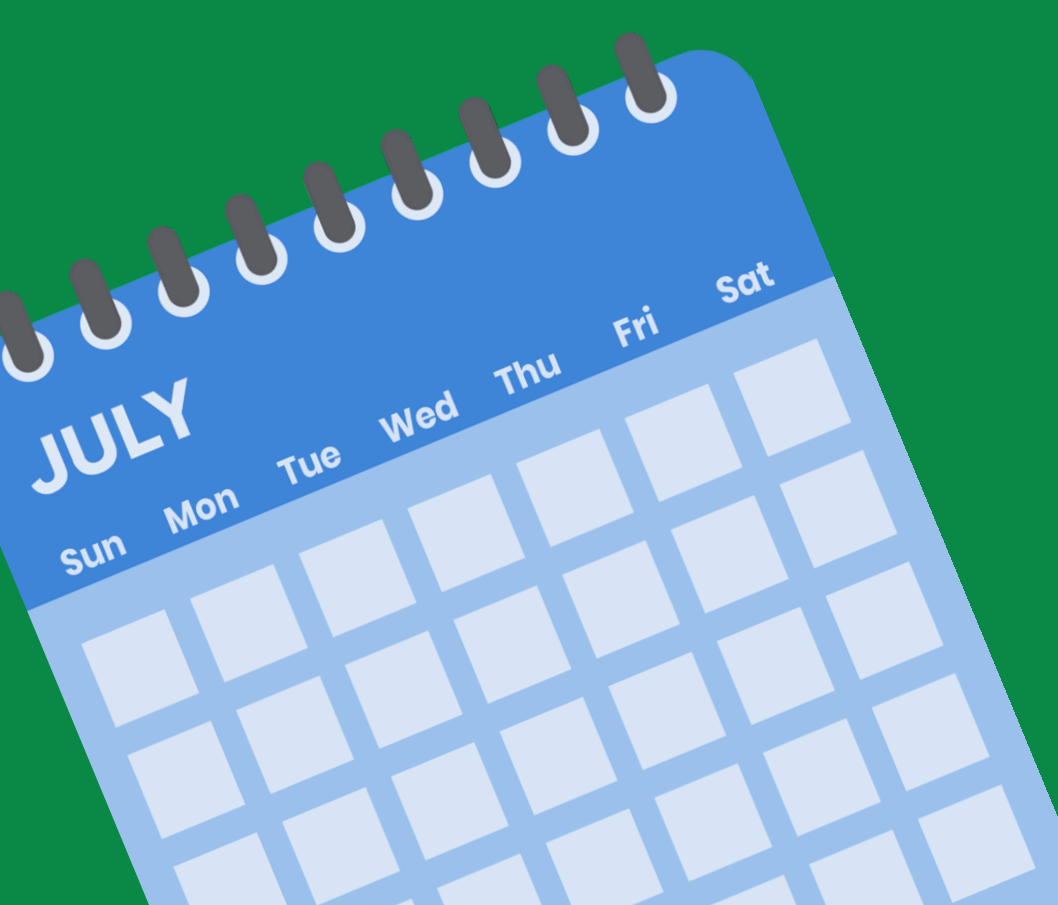

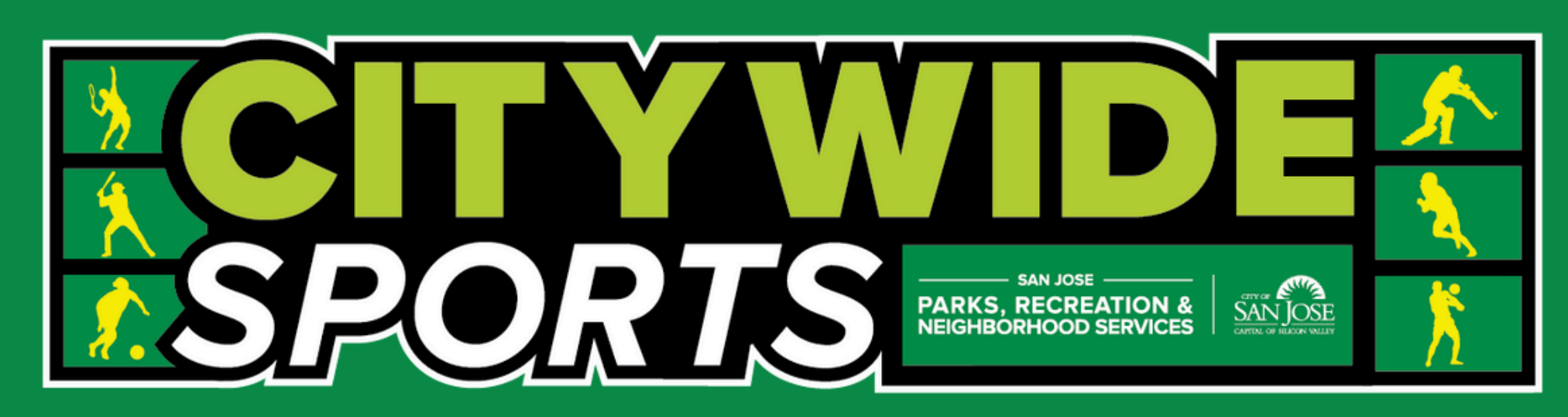